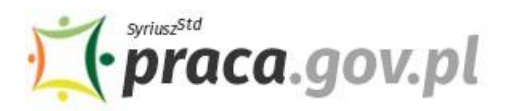

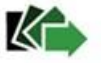

# Jak założyć konto użytkownika w Praca.gov.pl – instrukcja

Praca.gov.pl umożliwia Urzędom Wojewódzkim, Wojewódzkim Urzędom Pracy i Powiatowym Urzędom Pracy świadczenie usług elektronicznych na rzecz osób bezrobotnych i poszukujących pracy, pracodawców oraz podmiotów powierzającym cudzoziemcom wykonywanie pracy na terytorium Rzeczypospolitej Polskiej. Użytkownicy dysponujący Profilem Zaufanym lub kwalifikowanym podpisem elektronicznym mają możliwość założenia konta w Praca.gov.pl oraz wnoszenia wniosków wraz z załącznikami w postaci elektronicznej. Na konto użytkownika w Praca.gov.pl kierowane są również informacje zwrotne, pisma w sprawie i decyzje z urzędów.

# Instrukcja rejestracji

# 1. Rejestracja konta klienta Praca.gov.pl

W celu założenia konta użytkownika Praca.gov.pl wejdź na stronę <u>https://www.praca.gov.pl</u> i wybierz funkcję **"Rejestracja konta"**.

Możliwość samodzielnego założenia konta posiadają użytkownicy dysponujący Profilem Zaufanym lub kwalifikowanym podpisem elektronicznym.

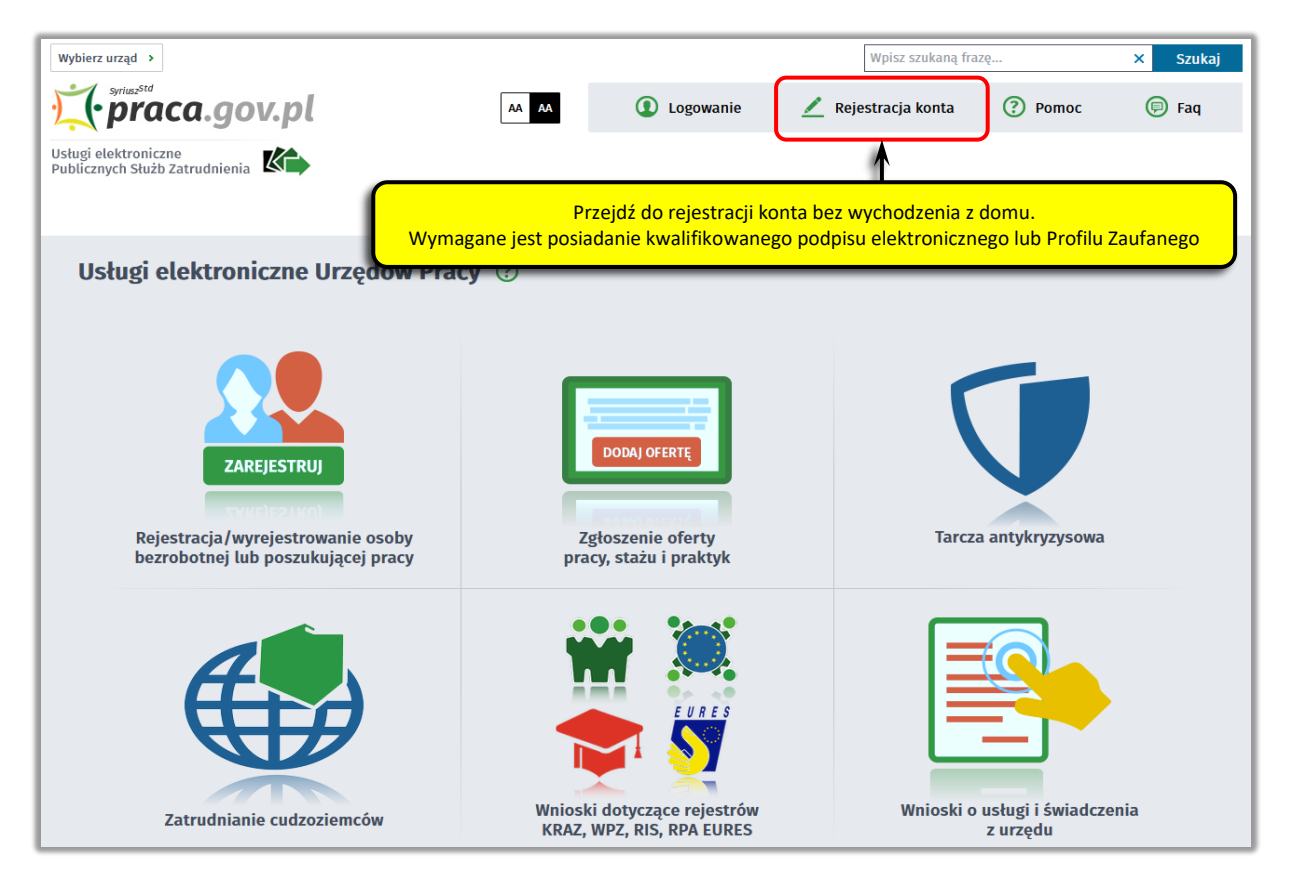

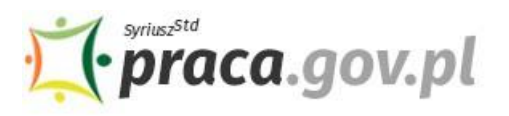

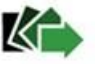

### 2. Wybór metody rejestracji konta klienta Praca.gov.pl

Wybierz metodę rejestracji konta. Jeśli posiadasz Profil Zaufany, wybierz opcję "**Rejestruj konto** i zweryfikuj przez login.gov.pl".

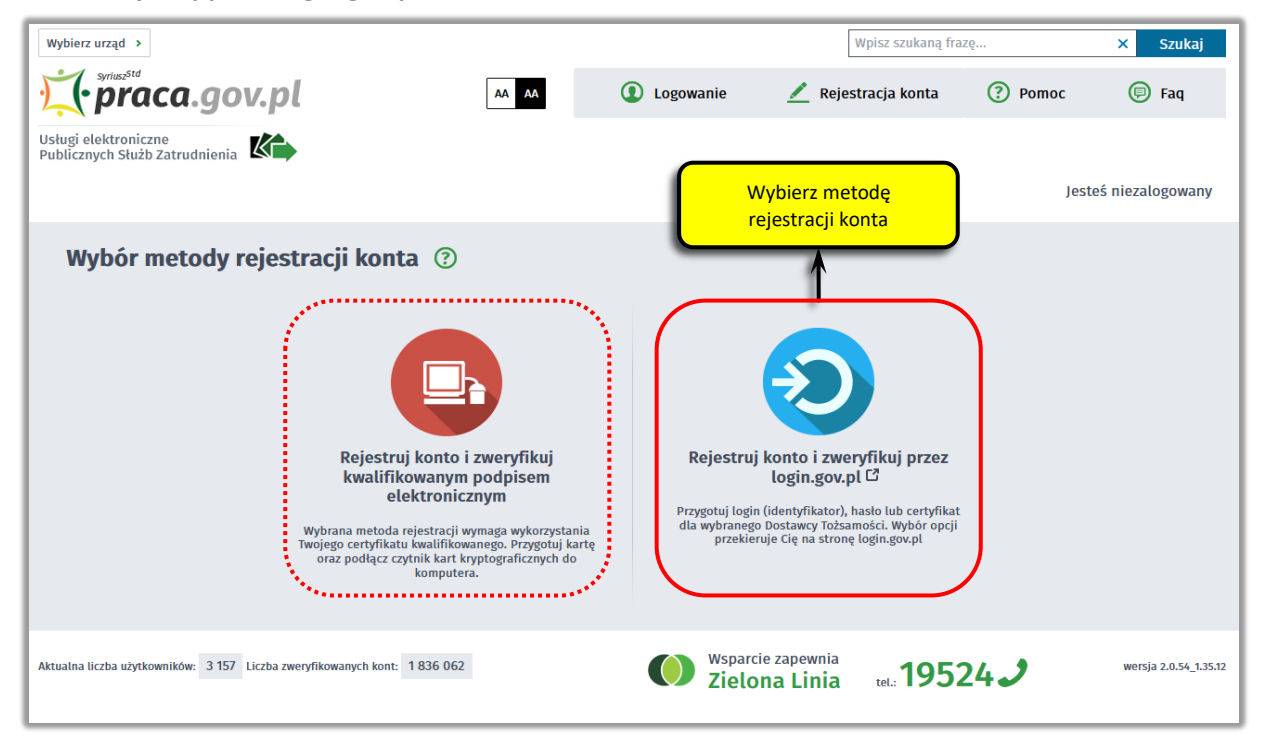

#### 3. Logowanie się do Profilu Zaufanego

Zostaniesz przekierowany na stronę <u>https://login.gov.pl</u>, gdzie należy zalogować się posiadanego konta Profilu Zaufanego.

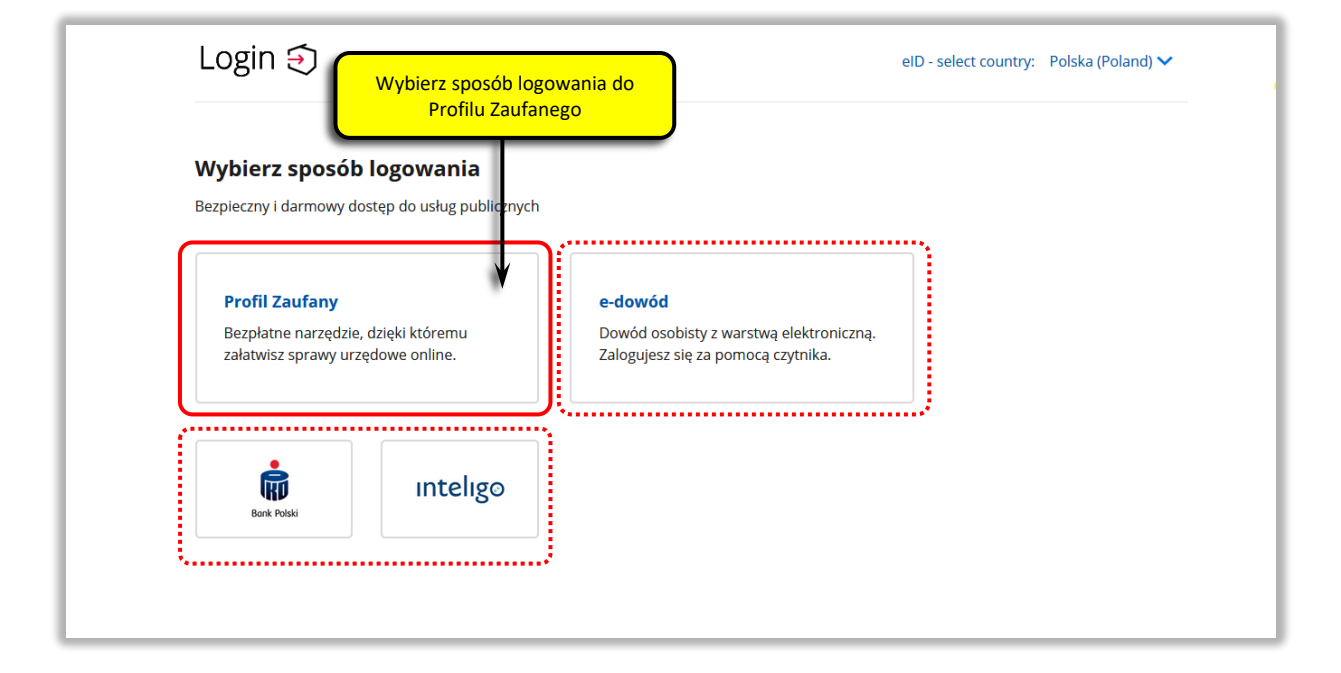

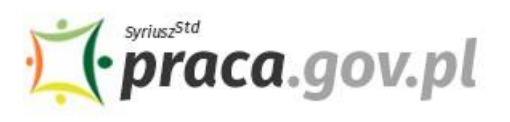

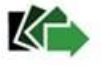

Wybierając opcję **"Profil Zaufany"** możesz zalogować się za pomocą posiadanej nazwy użytkownika i hasła albo za pomocą logowania do swojej bankowości elektronicznej.

| Login 🔄 Profil Zaufany<br>Zaloguj się do Profilu Zaufanego                     |                                                      |  |  |  |  |  |  |
|--------------------------------------------------------------------------------|------------------------------------------------------|--|--|--|--|--|--|
| Zaloguj się za pomocą nazwy<br>użytkownika lub adresu e-mail                   | Zaloguj się przy pomocy banku<br>lub innego dostawcy |  |  |  |  |  |  |
| Nazwa użytkownika lub adres e-mail<br>Wpisz nazwę użytkownika lub adres e-mail | Exce Avisis                                          |  |  |  |  |  |  |
| Nie pamiętam nazwy użytkownika LU<br>Hasło                                     | JB mBank ING M                                       |  |  |  |  |  |  |
| Wpisz hasło<br>Nie pamiętam hasła<br>ZALOGUJ SIĘ                               | Certyfikat<br>kwalifikowany                          |  |  |  |  |  |  |

Po poprawnym zalogowaniu zostaniesz przekierowany ponownie do modułu Praca.gov.pl.

# 4. Weryfikacja i uzupełnienie danych osobowych

Zweryfikuj poprawność danych osobowych wprowadzonych w sposób automatyczny z Profilu Zaufanego. Następnie wprowadź pozostałe wymagane informacje.

| Rejestracja profilu zweryfik                                                                                                  | owanego Zweryfikuj i uzu                                                                             | pełnij foi                 | rmularz rejestracyjny        |                   |   |
|----------------------------------------------------------------------------------------------------|----------------------------------------------------------------------------------------------------|----------------------------|------------------------------|-------------------|---|
| Dane osobowe                                                                                                    |                                                                                                    | Ţ                          |                              |                   |   |
| Wprowadź swoje dane osobow<br>Jeśli posiadasz obywatelstwo<br>Jeśli jesteś cudzoziemcem, mo<br>Więcej informacji przeczytaj w | ve.<br>polskie, konieczne jest podanie num<br>vžesz wprowadzić PESEL albo PNO alb<br>v <u>pomocy</u> | eru PESEL.<br>bo inny idei | ntyfikator.                  |                   |   |
| Nazwisko:                                                                                                    |                                                                                                    |                            |                              |                   | * |
| Imię pierwsze:                                                                                                    |                                                                                                    | *                          | Imię drugie:                 |                   |   |
| PESEL:                                                                                                    |                                                                                                    |                            |                              |                   |   |
| Miejscowość:                                                                                                    | Podaj nazwę miejscowości                                                                             | ~                          |                              |                   |   |
|                                                                                                    | Cudzoziemiec *                                                                                       |                            |                              |                   |   |
|                                                                                                    | Wybierz jedną z wartości                                                                             | ~                          | Kraj wydający identyfikator: | Podaj nazwę kraju | ~ |
| Rodzaj identyfikatora:                                                                                                    |                                                                                                    |                            |                              |                   |   |

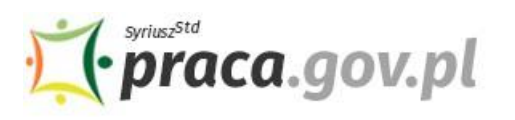

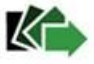

#### 5. Wprowadzanie danych kontaktowych

Uzupełnij dane kontaktowe, dane konta (tj. login i hasło) oraz inne informacje. Szczególnie ważne jest wprowadzenie danych kontaktowych, ponieważ w przypadku ewentualnych wątpliwości umożliwią one urzędowi szybkie skontaktowanie się z klientem, niejednokrotnie bez konieczności osobistej wizyty w urzędzie.

| Wprowadź numer telefonu kontaktowego. Wprowadź swój adres e-mail w formacie nazwa@domena.                                                                                |                                                                                                    | na.                                                                                                    |                                                                                      |         |   |
|----------------------------------------------------------------------------------------------------|----------------------------------------------------------------------------------------------------|----------------------------------------------------------------------------------------------------|--------------------------------------------------------------------------------------|---------|---|
| Telefon:                                                                                                    |                                                                                                    |                                                                                                    | V Drugi telefon:                                                                     |         |   |
| E-mail:                                                                                                    |                                                                                                    | *                                                                                                    |                                                                                      |         |   |
| ane konta                                                                                                    |                                                                                                    |                                                                                                    |                                                                                      |         |   |
| Hasto musi składać się z co n                                                                                                    | pomocą ktorego będziesz<br>aimniai 8 znaków                                                                                          | logować się do systemu.                                                                                                    |                                                                                      |         |   |
| Hasto musi składać się z co na<br>Hasto musi składać się z kom<br>Login:                                                                                                 | pomocą ktorego będziesz<br>ajmniej 8 znaków.<br>binacji odmiennych znaków                                                            | logowač się do systemu.<br>w, tj. wielkich i małych liter .                                                                                              | alfabetu, cyfr i znaków specja                                                       | lnych.  |   |
| Hasło musi składać się z com<br>Hasło musi składać się z kom<br>Login:<br>Hasło:                                                                                         | pomocą ktorego będziesz<br>ajmniej 8 znaków.<br>binacji odmiennych znaków                                                            | logowac się do systemu.<br>w, tj. wielkich i małych liter i<br>*<br>*                                                                                    | alfabetu, cyfr i znaków specja<br>Powtórzenie hasła:                                 | lnych.  |   |
| Hasto musi składać się z o n<br>Hasto musi składać się z o n<br>Login:<br>Hasto<br><b>nne informacje</b>                                                                 | pomocą ktorego będziesz<br>ajmniej 8 znaków.<br>binacji odmiennych znaków                                                            | logowac się do systemu.<br>w, tj. wielkich i małych liter i<br>*                                                                                         | alfabetu, cyfr i znaków specja<br>Powtórzenie hasła:                                 | lnych.  | • |
| Hasło musi składać się z co m<br>Hasło musi składać się z kom<br>Login:<br>Hasło:<br>Nne informacje<br>Konieczne jest zaznaczenie je<br>szkoleniową, cudzoziemiec (zi    | pomocą ktorego bądziesz<br>ajmniej 8 znaków.<br>binacji odmiennych znaków<br>dnego ze znaczników: bezi<br>najdujący się w danych oso | logowac się do systemu.<br>w, tj. wielkich i małych liter i<br>*<br>standarzych wielkich i małych liter i<br>słowych i standarzych wielek<br>słowych). * | alfabetu, cyfr i znaków specja<br>Powtórzenie hasła:<br>reprezentuje organizację/pra | ulnych. | * |
| <ul> <li>Konieczne jest zaznaczenie je szkoleniową, cudzoziemiec (zu</li> <li>Konieczne jest zaznaczenie je szkoleniową, cudzoziemiec (zu</li> <li>Bezrobotny</li> </ul> | pomocą ktorego będziesz<br>ajmniej 8 znaków.<br>binacji odmiennych znaków<br>dnego ze znaczników: bezn<br>ajdujący się w danych oso  | logowac się do systemu.<br>w, tj. wielkich i małych liter i<br>*<br>bootny, poszukujący pracy,<br>bowych). *                                             | alfabetu, cyfr i znaków specja<br>Powtórzenie hasła:<br>reprezentuje organizację/pra | ulnych. | * |

#### 6. Regulamin Praca.gov.pl i przetwarzanie danych osobowych

Zapoznaj się z Regulaminem Praca.gov.pl. Następnie potwierdź zapoznanie się z regulaminem poprzez zaznaczenie oświadczenia a także wyraź zgodę na przetwarzanie danych osobowych.

| Weryfikacja                                                                          | Zaakceptuj regulamin i wyraź zgodę na przetwarzanie danych osobowych                                                                                                    |
|--------------------------------------------------------------------------------------|----------------------------------------------------------------------------------------------------|
| Oświadczam<br>Wyrażam zgo<br>Ostawą o ochron<br>elektronicznych p<br>dobrowolne, mar | y ze akceptuję kegutanim korzystania z www.prach.gov.pt<br>odę na gromadzenie, przetwarzanie i wykorzystywanie moich danych, teraz i w przyszłości, zgodnie z polskim prawem, w szczególności<br>ne danych osobowych w celach związanych z założeniem konta użytkownika, zarządzaniem nim oraz świadczeniem usług<br>przez Ministra Pracy i Polityki Społecznej oraz powiatowe i wojewódzkie urzędy pracy. Jestem świadomy, że podanie danych jest<br>n prawo wglądu do moich danych, ich poprawienia lub usunięcia. * |
| Powrót                                                                               | Zatwierdź                                                                                                    |

Aby zakończyć rejestrację konta klienta naciśnij przycisk "Zatwierdź".

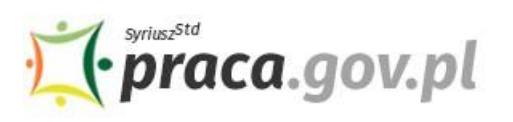

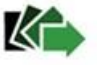

# 7. Zakończenie procesu rejestracji konta klienta

Zakończenie procesu rejestracji konta klienta potwierdzane jest stosownym komunikatem prezentowanym na ekranie oraz informacją przesłaną na adres e-mail wprowadzony w danych kontaktowych.

| Wybierz urząd >                                                                                | AA AA | Logowanie | 🗾 Rejestracja konta | Pomoc | 🗊 Faq            |
|------------------------------------------------------------------------------------------------|-------|-----------|---------------------|-------|------------------|
| Usługi elektroniczne<br>Publicznych Służb Zatrudnienia                                         |       |           |                     | leste | ś niezalogowany  |
|                                                                                                |       |           |                     | ,     | o merenego manij |
| Rejestracja używając Login.gov.pl<br>Twoje konto zostało pomyślnie zarejestrowane i zweryfikow | ane.  |           |                     |       |                  |